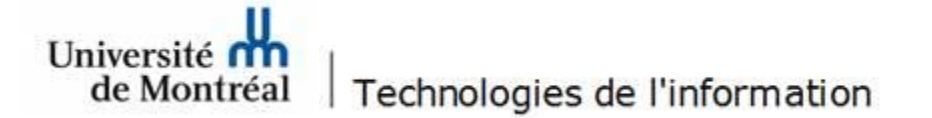

## Accès à une boîte aux lettres partagée dans Outlook Web

- 1. Se connecter à <u>https://outlook.office365.com</u> avec l'adresse institutionnelle « prenom.mon@umontreal.ca ».
- 2. Aller dans Mon compte et cliquer sur Ouvrir une autre boîte aux lettres.

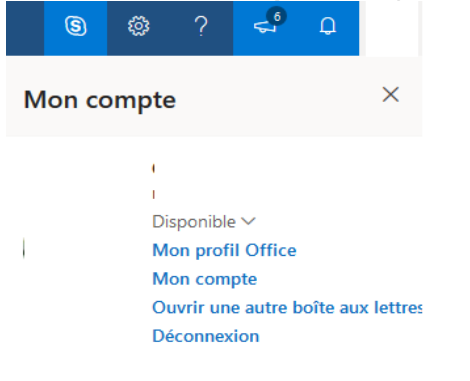

3. Inscrire le nom d'affichage de la boîte aux lettres partagée (exemple : TI-Licences).

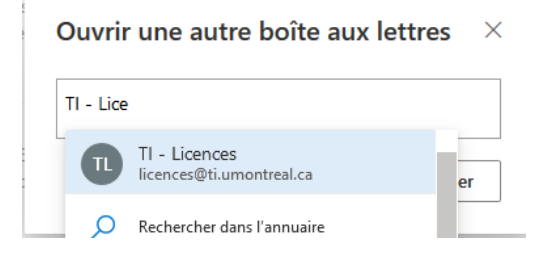

4. Sélectionner la boîte aux lettres et cliquer sur le bouton **Ouvrir**.

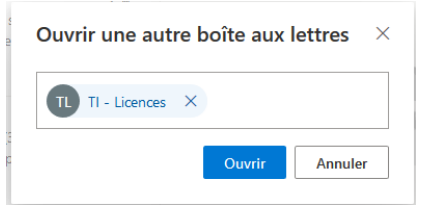

5. La boîte aux lettres s'ouvrira dans un nouvel onglet.

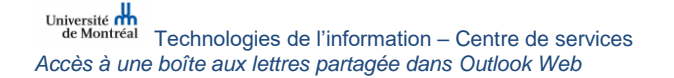